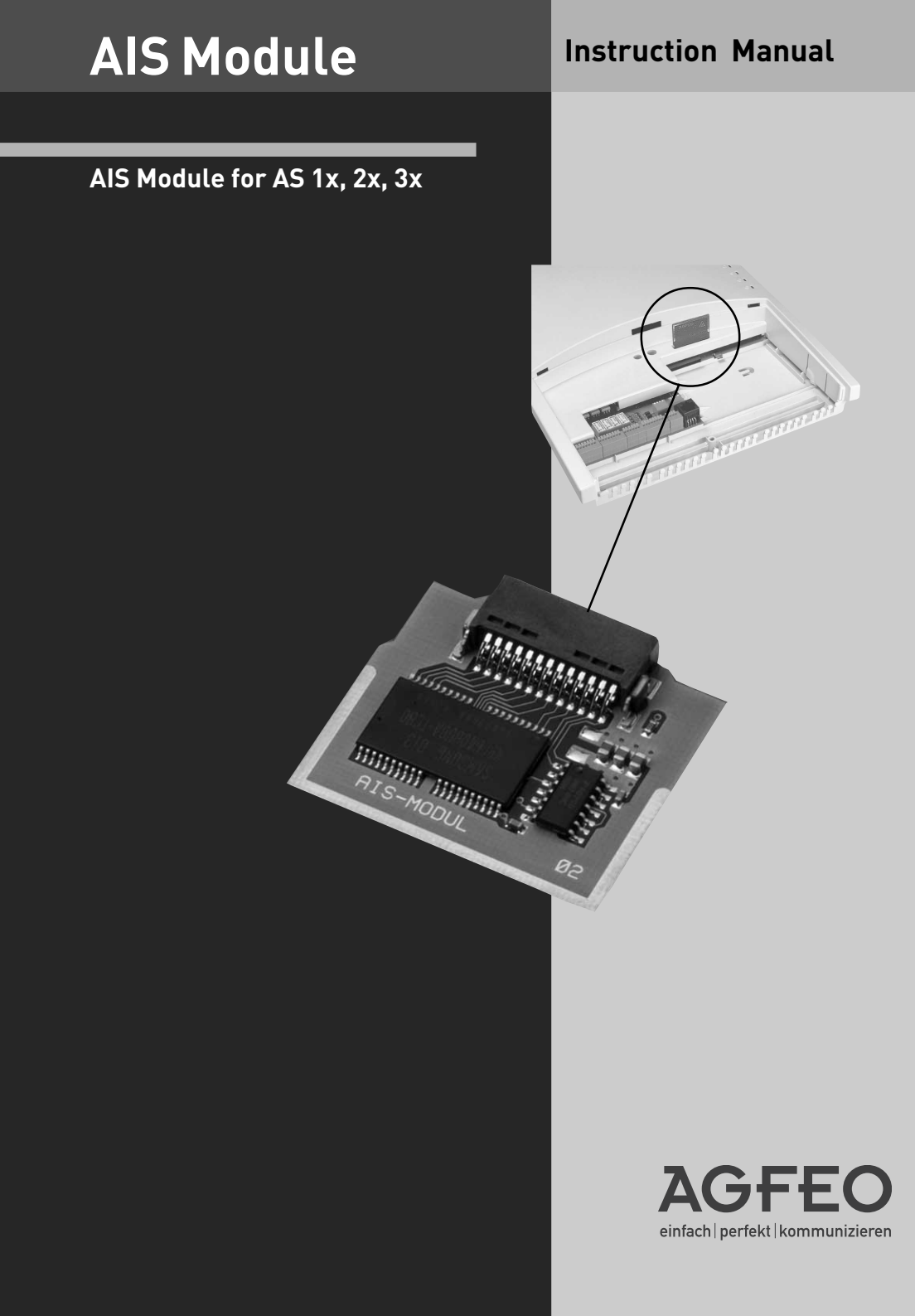

## About this manual

This instructions apply to the shipping version of the product. If the Manufacturer provides new software modifying product functions, individual sections of these instructions might be invalid.

## **Table of Contents**

| About this manual                                         | 2    |
|-----------------------------------------------------------|------|
| Introduction                                              | 4    |
| System requirements                                       | 4    |
| Included products                                         | 5    |
| Accessing the connector panel                             | 5    |
| Safety precautions                                        | 5    |
| Music on Hold (MoH)                                       | 9    |
| Door messages / door signals                              | . 11 |
| Sensor announcement                                       | . 11 |
| Wake-up Alarm message                                     | . 11 |
| Time                                                      | . 12 |
| Music on Hold                                             | . 12 |
| Greeting / on-hold message                                | . 13 |
| "Message prior to answering Group"                        | . 13 |
| Notification                                              | . 14 |
| Call mode                                                 | . 15 |
| Play message                                              | 15   |
| Message and notification sequence                         | 15   |
| Announcement during the call phase                        | 15   |
| Assignment of greetings                                   | . 15 |
| Assigning on-hold message                                 | . 16 |
| Door intercom messages                                    | . 16 |
| Sensor messages                                           | . 17 |
| Sensor settings                                           | 18   |
| Deactivating the sensor once this has been triggered      | 18   |
| Sensor activation                                         | 19   |
| Sensor notification                                       | 19   |
| Sensor setting for call number rerouting                  | 20   |
| Alarm message for sensor settings                         | 20   |
| Sensor settings for times                                 | . 21 |
| Sensor settings – sensor names                            | 22   |
| Notes                                                     | . 22 |
| Sensor test                                               | 23   |
| Sensor activation / deactivation using the function key   | 23   |
| Activating / deactivating the sensor using the telephone. | 24   |
| Querying the sensor using the telephone                   | 24   |
| Delete wake-up alarm time                                 | 25   |
| Deactivating the wake-up alarm                            | 25   |
| Activating the wake-up alarm                              | 25   |
| stop wake-up call                                         | 25   |
| Snooze runction                                           | 25   |
| Querying wake-up alarm time                               | 20   |
| Entering wake-up atarm time                               | 20   |
| oupyrigili<br>Tachaical madifications                     | 20   |
| Technical mounications                                    | 20   |
| Technical notifie                                         | 20   |
| วเลกนลาน เนกคร                                            | _Ζ/  |

## Introduction

Using the AIS module controlled by the digital signal processor of your TK system, you can expand your system by adding an Audio Information System.

The AIS module will enable you to integrate individual messages and waiting loops (on-hold states) into the system. You may activate an announcement for up to two callers simultaneously to be played before answering, or if the line is busy.

The "Message prior to answering" function can be used for 2 external lines, and can be configured to provide the caller first with a message prior to connecting, or to deliver the announcement in the event of a busy user or group.

Individual on-hold music can be played using the AIS Configurator.

The shipping version of the AIS module has pre-installed on-hold music and announcements. Audio files may be used to play informational messages, advertising or music.

### In case of music, please follow copyright laws.

With the AIS Configurator you can select individual . wav files (Standard Windows PCM Format), or converted MP3 files and assign them to different message types, for example, greeting, on-hold, door, sensor and wake-up alarm.

You can create these .wav files yourself or obtain them from commercial sources (see standard tunes).

Wake-up alarm times can be set from individual telephones by using the keypad. At a specified time you can receive a call with a message, for example "This is your wake-up call. The time is ..."

If you have a telephone system connected to door sensors, a call to an internal or external number may be initiated in the event a sensor is activated. You can assign a message to such calls, for example "Sensor door one has been activated."

In order to identify a call from the door, for example, you can play various signals (e.g., doorbell) using audio files.

### System requirements

Installation of the software package requires the following system components.:

- AGFEO ISDN TK System AS1x, 2x or 3x (all Version 5.0 or above)
- IBM or compatible PC with hard drive and CD-ROM drive
- Pentium II or better
- Minimum of 64 MB RAM
- Microsoft Windows 98/2000, ME,NT 4.0 or XP
- USB interface (not under NT 4.0) or ISDN adapter (e.g., internal ISDN card)
- Sound card, microphone and speaker (optional) to record or listen to audio files on the PC (optional)

## Included products

- 1 AIS module
- 1 Set of operating / installation instructions
- 1 TK Suite software package

## Accessing the connector panel

- Insert a screwdriver into the slot in the connector panel cover and press.
- Pull the cover from the housing in the direction of the arrow.

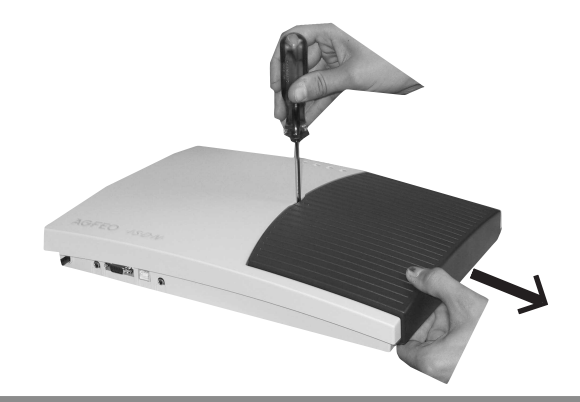

 $\mid$  CAUTION: Remove the 230 V power connector from the socket before opening the  $\cdot$  housing!

### Safety precautions

1. Remove the 230 V power connector from the socket.

2. Remove the Western plug from all external ISDN base connections on the TK system, network terminal or S0 bus.

3. Briefly touch the metal cover of the PC printer connector on the bottom of the TK system. This will discharge any static electricity which might damage the components of the TK system.

1 firmware element 1 AIS Configurator

## **Module installation**

### Remove the module from the packaging

#### SAFETY PRECAUTION

Prior to removing the module from the packaging and installing it into the telephone system, briefly touch your finger to the metal cover of the PC / printer connector on the bottom of the telephone system. This will discharge any static electricity which might damage the components of the TK system.

Place the module with the connector strip so that the unpopulated side faces the connector panel of the telephone system.

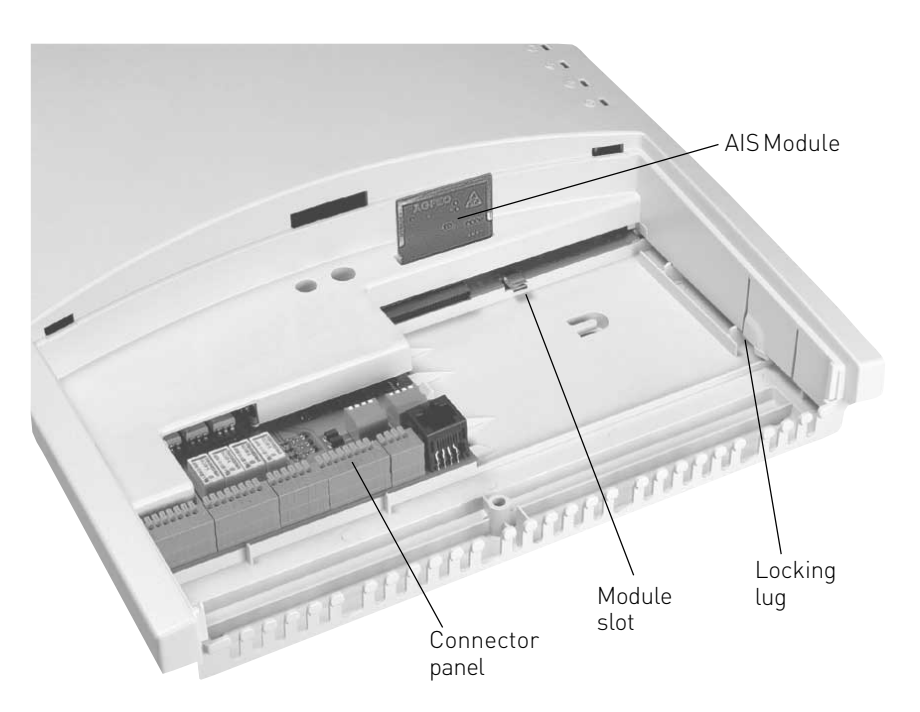

(Illustration shows the AGFEO AS 2x, the AS 1x and 3x are different, but the module slot is identical.)

### Operation

Close the housing !

Turn on the telephone system by plugging in the 230 power connector. Once the TK Suite Set Configurator selects the telephone system, the AIS module is displayed under Telephone system - Hardware.

## Configuration

Once you have installed the AIS module and have programmed TK Suite Set, start AIS Configurator. By clicking on the "Read system" button, AIS data are read out from the TK system. Please make sure that the AIS Configurator communicates with the system using the X.31 protocol. If you are using TK Suite Basic with a permanent X.31 connection, you have to close TK Suite Server in order to use the AIS Configurator.

The AIS Configurator will offer possible message variants as well as editing fields.

- In the Profile pane, you can:
- -Load an existing AIS configuration
- -Save a new AIS configuration
- -Create a new configuration

| _                             |                   |                 |              | ĺ                        |
|-------------------------------|-------------------|-----------------|--------------|--------------------------|
| fodul Kontakt                 |                   |                 |              |                          |
| AGFEO                         | AIS Konfi         | gurator         |              |                          |
| Wartemusik                    | Tür/Sensor-Ansage | Klingelmelodien |              |                          |
| Ansagen                       | Wecken/Uhrzeit    |                 |              |                          |
| Martemusik: Sich wie<br>Index | Dateiname         | Bemerkungen     | <br>Profil   |                          |
| W GROMANIK T                  |                   |                 |              | Laden<br>Speichern unter |
|                               |                   |                 |              | Wavedatei(en) wählen     |
|                               |                   |                 | ?            | Bemerkung ändern         |
|                               |                   |                 | *            | Zur Anlage senden        |
|                               |                   |                 |              |                          |
|                               |                   |                 | $\mathbf{X}$ | In Anlage löschen        |

## Configuration

In the Communication pane you can:

Select a .wav file on your PC (an index must be highlighted for this)

Send a new AIS configuration to the system

Delete an existing AIS configuration in the TK system.

Read out an AIS configuration from the system.

You can change a comment in the message pane by double-clicking with the left mouse key which activates the editing mode.

Loading .wav files into the TK system can be done either using the internal S0 bus or USB.

| Using these buttons you can listen to a<br>tagged message linked to a .wav file on<br>the PC speaker.                                                                                                    |                                                                                                    |
|----------------------------------------------------------------------------------------------------|----------------------------------------------------------------------------------------------------|
| AIS Konfigurator                                                                                                    |                                                                                                    |
| AIS Modul Kontakt                                                                                                    |                                                                                                    |
| Wartemusik       Tür/Sensor-Ansage       Klingelmelodien         Masagen       Wecken/Uhrzeit         Wartemusik: Sich wiederholende Musik         Index       Dateiname       Bemerkungen         Wartemusik 1       keiner vorhanden       - | Profil<br>unbenannt.pfl<br>Lacen<br>Speichem unter<br>Neu                                                                                         |
| Beachten Sie bitte die GEMA Bestimmungen.                                                                                                    | Wavedatei(en) wählen<br>Wavedatei(en) wählen<br>Bemerkung ändern<br>Lur Anlage senden<br>Min Anlage löschen<br>Freie Zeit in A15 Modut: 52428 sek |

This line displays the available AIS system storage in seconds.

# Transferring message variants and on-hold music

Music on Hold is automatically integrated into your TK system when you install the AIS module. The Music on Hold can be repleaced at any time using audio files. This is how you do it.

### Music on Hold (MoH)

Audio files allow you to create pleasant on-hold music to be played while a caller is on hold or is transferred to another extension.

Changing Music on HoldClick on the Music on Hold button The following appears in the input screen:IndexFile nameMusic on hold1NameComment

Highlight the line Music on hold1.

You can listen to available .wav files using the "Listen to .wav file."

The "Select .wav file" button allows you to select .wav files stored on your PC and transfer them to a tagged location using the "Open" function.

By clicking on the "Change comment" button, you can enter a comment or a title; the change is applied using the ENTER key.

When you change a comment, you must first highlight the field (line) you wish to change.

Please note:

Music on Hold must be activated in the TK Suite Set configuration program in the pane "Additional settings" under "Music on Hold."

### Please follow current copyright laws when using music selections.

#### Messages Greeting

The greeting announcement is played to external callers before they are connected to one of the groups you have defined. For example, the greeting might be used for marketing purposes. As soon as an external call is put in a "Message prior to answering" queue, a seasonal message might be played, for example, "Winter is coming up. Time to think about snow tires."

You can also define whether calls for the group always hear the message, or only if all the group lines are busy. You may also specify whether the greeting is played in its entirety before the call is answered, or whether a notification is sent during the message. If group members are called according to your call distribution, a call can be picked up during the announcement. Applying greeting messages

Clicked on the button "Greeting message." The following appears in the input screen:

| Index            | File name   | Comment |
|------------------|-------------|---------|
| Message 1        | Name        | Comment |
| Message 2        | Name        | Comment |
| to               | :           | :       |
| Message 10       | Name        | Comment |
| Highlight Line 1 | for example |         |

Highlight Line 1, for example.

The "Listen to .wav file" button allows you to listen to the .wav file (if available).

The "Select way file" button allows you to select way files stored on your PC and transfer them to a tagged location using the "Open" function.

By double-clicking on a line (e.g., "Message 1") you are put into editing mode, allowing you to change the comment. "ENTER" applies this comment.

### **On-hold message**

When an external caller has received the greeting and has been transferred to the "Message prior to answering Group," the subscribers are called according to their notification type. During this calling phase, you may specify whether the external caller receives an on-hold message (e.g., "Your call is being transferred") or hears a call-connected signal.

Applying an on-hold message:

Follow the same procedure as for "Applying greetings." Just click on the "On-hold message" button

### Door messages / door signals

To make it easier to identify calls from the door, you may use audio files to provide individual sounds (such as a door bell). These are output via the speaker (only AS 3x). Please note:

The speaker must be assigned an internal audio number; this is set up in the TK Suite Set under "Additional Settings."

In the pane "Doors, Relays and Sensors," you can assign door signal distribution and register the speaker with its audio internal number.

Applying door messages / signals:

Follow the same procedure as for "Applying greetings." Just click on the "Door messages / signals" button.

#### Sensor announcement

Depending upon the basic setup of your telephone system, there are two contact inputs /sensor inputs which may be used to connect typical alarm sensors or motion detectors. You may store sensor announcements (e.g., Sensor entrance 1 has been activated); an activated sensor may, depending upon your settings initiate an internal or external call. When you accept the call, you will hear the sensor announcement.

Applying a sensor announcement: Follow the same procedure as for "Applying greetings." Just click on the "Sensor announcement" button

### Wake-up Alarm message

Each telephone system subscriber may set an individual wake-up alarm time. At the specified time, the telephone rings and a pre-recorded message is played.

If you use the AIS Configurator, two sample alarm messages are provided as examples.

Alarm 1 - Announcement before the time

This is your wake-up call. It is xx o'clock.

- Alarm 2 Announcement after the time Ha
- Have a nice day

Between the messages for Alarm 1 and Alarm 2, the current time is announced. You may, however, provide your own announcements for Alarms 1 and 2. These messages are automatically used for a wake-up call.

Applying the Wake-up alarm announcement

Follow the same procedure as for "Applying greetings." Then just click on the "Wake-up alarm message 1 / Wake-up alarm message 2" button.

### Time

As described above, the current time is automatically announced between Alarm message 1 and Alarm message 2.

If you create your own wake-up alarm message, the time is announced using the stored system voice.

If you would rather use a different voice, you may record the individual times using .wav files. Applying the current time

Follow the same procedure as for "Applying greetings." Just click on the "Time" button.

## Settings in TK Suite Configurator

A few additional settings in the TK Suite Set configuration must be adjusted to allow you to use the AIS module and .wav files in the AIS configuration. These are described below.

### Music on Hold

The following pane is on the page "Special functions - additional settings:" On-hold music (Music on Hold) with the setting options:

Off (MoH is turned off)

AIS (The AIS module MoH is used)

External source (MoH relies on an external source, such as a CD player)

Select the desired MoH type by first by clicking on the type, and then by clicking on the on the "Send" icon.

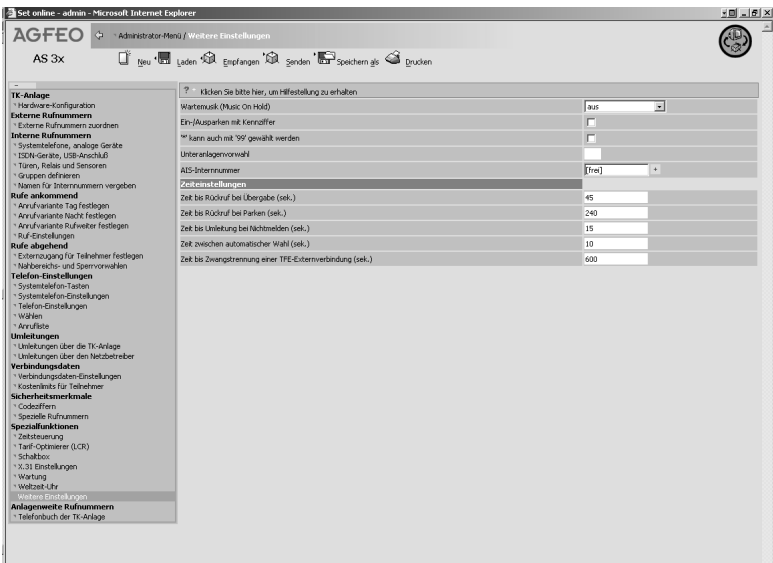

## Greeting / on-hold message

Various settings can be adjusted on the configuration page "Internal calling numbers - define groups."

The AIS module allows a message before answering to be played for up to two callers simultaneously. You can adjust settings for two group calling numbers

## "Message prior to answering Group"

Open the configuration page in the TK Suite Set Configurator

"Internal calling number – define groups"

and set the group calling number with its subscribers, the call mode and notification type for group members.

Once you have established a group calling number with group subscribers, the following symbols will appear above the members of the group:

A) By clicking on this button, you will see all internal subscribers who may be integrated into a group.

B) By clicking on this button you may rearrange the calling order of the selected subscribers. This is important in the event that a member of the group deactivates from the group in order to work on something else. Once the subscriber has reactivated, the old position in the group is resumed.

C) By clicking on this button, selected subscribers may activate or deactivate themselves within the group.

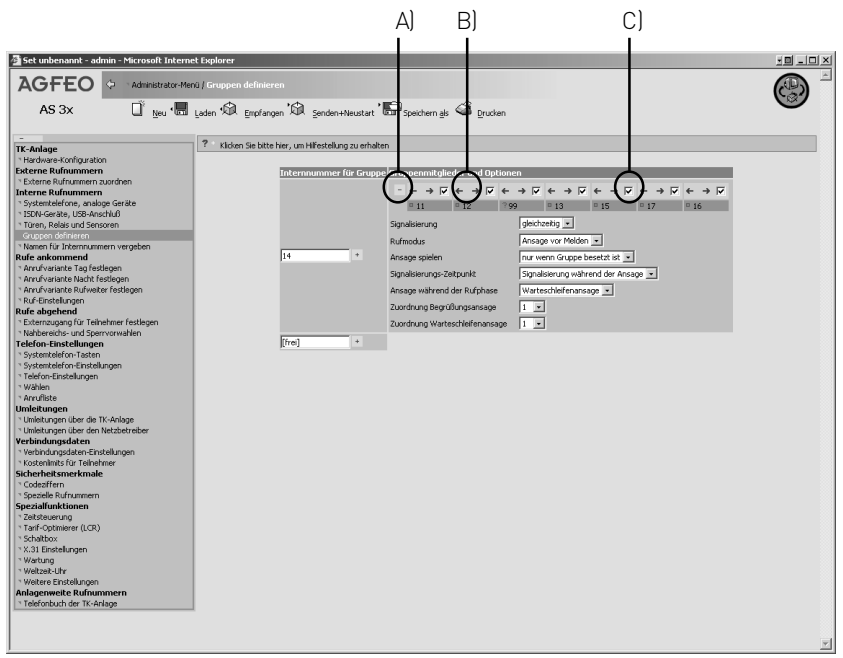

### Notification

In the notification pane you can define exactly the notification types. The following notification types are available:

simultaneous - all subscribers ring at the same time

**linear** - all subscribers ring in sequence, the call being transferred to the next subscriber after about 15 seconds. If the call arrives at the last subscriber without being answered, the call remains with that subscriber.

**incremental**- all subscribers are added, one after the other. The addition occurs in the specified sequence at approximately 15 second intervals.

**rotating** - all subscribers ring individually in sequence, the call being transferred to the next subscriber after about 15 seconds. If the call arrives at the last subscriber without being answered, the call is routed again to the first subscriber.

| 🚰 Set unbenannt - admin - Microsoft Interr                                                                                                    | net Explorer                                                     |                                                                                   |
|----------------------------------------------------------------------------------------------------|------------------------------------------------------------------|-----------------------------------------------------------------------------------|
|                                                                                                    | mü / Gruppen definieren                                          | Ð                                                                                 |
| AS 3x 🔲 🔤 🖫                                                                                                    | Laden 🏟 Empfangen 🛱 Senden+Neustart 🌇 Speichern als 🧉 Drucken    | •                                                                                 |
| AS 3x I gen *<br>Tr Analoge Tr Analoge Tr Ana | Laden All Englangen All Sunden+Heustan Begeschern gis All Duuden | + F + F + F + F + F<br>3 = 5 = 17 = 16<br>→ 10 = 10 = 10 = 10 = 10 = 10 = 10 = 10 |
|                                                                                                    |                                                                  | ×                                                                                 |

Notification

### Call mode

In the call mode you can set up a "Message prior to answering" for a defined group calling number. The effect of this is that calls to this group are immediately routed to the AIS module. As soon as you have selected "Message prior to answering," additional configuration options appear for this function.

#### Play message

under "Play message" you can specify whether an external call to a defined group number is - "Always" answered automatically with the greeting or

- "Only when the group is busy."

Select the desired type of message by clicking.

#### Message and notification sequence

When a caller reaches a defined group number set for "Message prior to answering" call mode, the caller receives the greeting.

Call notification can take place:

- after the message –

The caller hears the entire greeting and the call is routed to the group subscribers at the end of the announcement, or

during the message –

The caller hears the greeting and the group subscribers are notified according to the call distribution; the call may be answered during the message. Select the desired type of notification type by clicking on it.

### Announcement during the call phase

Once an external caller has heard the message, and the the subscriber group has been notified, you can specify whether the caller receives a

- connected signal
- or a second messsage with an on-hold message.

This on-hold message may be spoken text with a musical bakground ("Please wait, your call is being transferred"). Select the desired type of message by clicking on it.

### Assignment of greetings

There are several greeting messages stored in the AIS Configurator under "Messages." These stored announcements have index numbers (1-10) as well as a comment for easy identification. Select the desired message by clicking on it.

### Assigning on-hold message

Under "Messages," various on hold messages are stored in the AIS Configurator. These stored announcements have index numbers (1-10) as well as a comment for easy identification. Select the desired message by clicking on it.

### Door intercom messages

Depending on the basic configuration of your telephone system, there are 2 contact / sensor inputs on the configuration page "Doors, Relays and Sensors."

The following settings can be configured:

Operation type:

You can set the operation type "Door" by clicking on it.

Once you have set this operation type, various configuration options for the door are provided in the Option box.

Internal calling number for door:

Specify a free internal calling number for the door.

Call variation 1:

Specify the internal subscribers to be called when the door bell is operated and whether Call variation 1 (day) is active.

Call variation 2:

Specify the internal subscriber to be called when the door bell is operated and whether Call variation 2 (night) is active.

Signal pattern:

Set a special signal pattern for the door. In this way you can recognize immediately that someone is ringing at the door.

Door / sensor message:

There are several greeting messages stored in the AIS Configurator under "Messages." These are listed by index number. Select the desired message ("1" corresponds to the door / sensor message with the index number 1 in the AIS Configurator) by clicking on it.

Night is active:

By clicking on this button you can turn Call variant 2 (night) on / off.

When you have activated night switching, your visitor, after ringing the door bell, will hear the door message on the door intercom.

All the telephones part of the door bell distribution will ring, and you will be connected to the door intercom when you pick up the receiver.

External call:

Under the external call option, you can enter an external number to be called when the someone rings the door bell (the so-called "Apothecary routing").

External call:

The external call can be activated / deactivated by clicking on the button.

#### Sensor messages

On the "Doors, Relays and Sensors" there are 2 sensor inputs available, depending upon the basic configuration of your telephone system. The settings are adjusted in the following panes.

The settings are adjusted in the following par

Configuration:

By clicking on this you can configure the sensor operation.

Once you have selected "sensor" you are offered settings for the operation of the sensor.

Active:

By clicking on this button the sensor is activated / deactivated.

Sensor internal calling number: This specifies the free internal calling number for the sensor.

Call variant 1:

Here you enter the internal number to be called in the event the sensor is triggered and Call variant 1 (day) is active.

Call variant 2:

Here you enter the internal number to be called in the event the sensor is triggered and Call variant 2 (night) is active.

Ring pattern:

The call triggered by a sensor should have a special ring pattern. In this way you can tell by the ring pattern that the sensor was been activated.

Selecting sensor message text:

There are also sensor messages stored in the AIS Configurator. These are listed by index number. Select the desired message by clicking on it.

Night is active: By clicking on this button you can turn Call variant 2 (night) on / off.

External call:

Under the external call option, you can enter an external number to be called when the sensor is triggered.

The external calling number is dialed in addition to the selected internal subscriber and has priority over existing external calls.

External call active:

The external call can be activated / deactivated by clicking on the button.

#### Sensor settings

Times for sensor messages can be defined in the sensor settings pane. The following times can be specified.

Time to initiation (0-9 min):

Interval between initial sensor signal (window contact opened) until there is notification in the system.

Duration of notification (1-30 min): This is how long the alarm lasts.

Time to external call (0-9 min): This is the interval between the initiation of the internal alarm and the triggering of an external call.

Time to activation (0-9 min): The time frame between activation of the sensor via the telephone until the alarm has been set.

Lock-out time (0-30 min): This is the time frame until a new sensor signal is processed.

On the configuration page "Security features - codes" you can define the alarm code. Your defined alarm code will be required if the sensor alarm is activated / deactivated on the telephone.

You can activate /deactivate the sensor using the TK Suite Set configuration program, via telephone or by means of time controls.

You may also adjust all settings easily using the system telephone.

# Deactivating the sensor once this has been triggered

Once a sensor has been triggered, the subscribers are called according to the call distribution (entered under "Doors, Relays and Sensors").

The telephones ring according to a specially defined pattern. If you have set up an alarm code and pick up the receiver on a telephone that has been called, you will hear the sensor message (or a special dial tone if you have not installed an AIS module in your system); other subscribers will continue to be called until the sensor alarm has been switched off. By entering the alarm code / PIN (during the call), you can shut off the sensor alarm. If you have not set up an alarm code, the sensor is deactivated when the call is terminated. Once the specified "lock-out" time (time until a new sensor signal can be processed) has expired, the sensor can be re-activated.

| Sensor settings using the system<br>telephone<br>Sensor activation                                                                                                    | ST 20/ 25   | ST 30      | DECT 30     |
|----------------------------------------------------------------------------------------------------|-------------|------------|-------------|
| Programming:<br>Using the arrow keys you can select which<br>sensor or sensors are to be activated.<br>With the arrow key select which sensor(s)<br>should be switched on / off, and apply this                                   | eet 0 1     | ⇒01<br>OK  | ALTO 1      |
| Select "Activation"<br>After activation, you will receive the message<br>"Sensor on initialized 05 min until the sensor                                                                                                    | 1           | 1          | 1           |
| is active." The telephone transmits an<br>intermittent signal until the sensor is<br>activated. An "S" blinks in the display of all<br>system telephones. The time interval will<br>depend upon the "Time to activation" setting. | next enter  | JEOK       | < > OK      |
| Sensor notification                                                                                                    |             |            |             |
| Night setting:<br>Programming:<br>Sensor notification night setting<br>activate / deactivate<br>The configured sensors are displayed<br>Select a sensor and confirm with OK.                                                      |             | set 0 1    | AU (\$ 0 1  |
| Select "Night Setting"                                                                                                    | (next enter | enter<br>2 | < > OK      |
| Select whether the night setting should be activated / deactivated and confirm with OK                                                                                                    | next        | enter      | < > OK      |
| <b>External routing:</b><br>Programming:<br>Activating / deactivating external routing of<br>the sensor call for each sensor.                                                                                                    | set () []   | set 0 1    |             |
| The configured sensors are displayed<br>Select a sensor and confirm with OK.<br>Select "External Routing"                                                                                                    | next enter  | enter<br>3 | < > 0K<br>3 |
| Select whether the setting for external routing should be activated / deactivated and confirm with OK                                                                                                    | next        | enter      | К           |

| Alarm message for sensor settings                                                                                                    | ST 20/ 25           | ST 30                                 | DECT 30     |
|----------------------------------------------------------------------------------------------------|---------------------|---------------------------------------|-------------|
| You can also record a message for the sensors using a system telephone.                                                                               |                     |                                       |             |
| Programming                                                                                                    | set 9 2 1           | ⇒921                                  | ALT 🔷 9 2 1 |
| Select the desired sensor and confirm with OK.<br>Pick up the receiver and you will hear a stored<br>message.                                         | next enter          | <ul> <li>● ● OK</li> <li>▲</li> </ul> | < > OK      |
| Using the OK key you can record a new message;<br>speak your message; end recording with OK.<br>Repeat this procedure to check a recorded<br>message. | onter<br>J<br>onter | OK<br>J                               | OK          |
| Then either select another sensor or end the menu with "Set."                                                                                         | set                 | $\widehat{ \Rightarrow  }$            | <b>&gt;</b> |

| Sensor settings for times                                                                                                    | ST 20/ 25                 | ST 30                                                                                       | DECT 30                                     |
|----------------------------------------------------------------------------------------------------|---------------------------|---------------------------------------------------------------------------------------------|---------------------------------------------|
| You may specify various times in the<br>"Sensor" pane, just as under the sensor<br>settings in TK Suite Set.                                                                                                    |                           |                                                                                             |                                             |
| <b>Time to active:</b><br>Time from activating to arming the sensor.<br>Programming<br>Using the numeric keypad, enter the desired<br>single digit time, from 0 to 9 minutes<br>Finish programming                               | eet 0 2 1<br>             | )<br>)<br>)<br>)<br>)<br>)                                                                  | <b>A∐</b> (>) 0 2 1<br>∰<br>(>)             |
| <b>Time to triggering:</b><br>Time between detection and notification in<br>system<br>Programming<br>Using the numeric keypad, enter the desired<br>single digit time, from 0 to 9 minutes<br>Finish programming                 | 80 (2) (2)<br>            | )<br>⊕022<br>₩<br>⊕                                                                         | <b>▲IT ◆ 0 2 2</b><br>₩<br>◆                |
| <b>Time to external call:</b><br>Time from internal notification until an<br>external call is made<br>Programming<br>Using the numeric keypad, enter the desired<br>single digit time, from 0 to 9 minutes<br>Finish programming | et () (2) (3)<br>##<br>en | )<br>(†)<br>(†)<br>(†)                                                                      | <b>AI</b> ◆ 0 2 3<br>₩<br>◆                 |
| Alarm duration:<br>Length of time alarm lasts<br>Programming<br>Using the numeric keypad, enter the desired<br>double-digit, from 1 to 30 minutes<br>Finish programming                                                          | set 0 2 4                 | )<br>)<br>)<br>)<br>)<br>)<br>)<br>)<br>)<br>)<br>)<br>)<br>)<br>)<br>)<br>)<br>)<br>)<br>) | AT <b>€ 0 2 4</b><br>₩<br>€                 |
| <b>Lock-out time:</b><br>Time before another sensor signal can be<br>processed<br>Programming<br>Using the numeric keypad, enter the desired<br>double-digit, from 0 to 30 minutes<br>Finish programming                         | eet () (2) (5)<br>        | ) () () () () () () () () () () () () ()                                                    | <b>AT <b>€ 0 2 5</b><br/>∰<br/><b>€</b></b> |

| Sensor settings – sensor names                                                                                                    | ST 20/ 25 | ST 30      | DECT 30                   |
|----------------------------------------------------------------------------------------------------|-----------|------------|---------------------------|
| You may assign names to the sensors                                                                                                    |           |            |                           |
| Programming<br>Select the desired sensor and confirm with<br>OK.                                                                                                    | set 0 1   | ⇒01<br>Œ   | AIT -> 0 1<br>< > OK      |
| Select "Sensor Name".<br>Using the numeric keypad, enter the name<br>you wish and apply with OK.                                                                                                    |           | 4<br>#     | 4                         |
| Either assign additional names to the sensors or end the menu with "Set."                                                                                                    | set       | <u>5</u> ) | <b></b>                   |
| Notes                                                                                                    |           |            |                           |
| $\begin{bmatrix} 1 & ABC \\ 2 & BF \\ 3 \\ \hline GHI \\ 4 & 5 \\ 6 \\ \hline PQRS \\ 7 & UV \\ 8 & 9 \\ \hline & & -/+ \\ 0 & \# \\ \end{bmatrix}$ <b>Entering the name with the number keys:</b> $Entering the name with the number keys:$ Press numbers 1 to 0 repeatedly, $Example: 2 = A \\ 22 = B \\ 222 = C \\ 2222 = 2 \\ Press "next" to go the the following entry or return to the previous entry after time, characters can be overwritten delete blinking character delete entire entry \\ Using \textcircled{O} you can switch between upper and lowercase letters. The display shows either ABC or abc.$ |           |            | 1 0<br>><br><><br>x<br>at |

| Sensor test                                                                                                    | ST 20/ 25 | ST 30                                                                                       | DECT 30   |
|----------------------------------------------------------------------------------------------------|-----------|---------------------------------------------------------------------------------------------|-----------|
| Programming                                                                                                    | set 0 3   | ⇒03                                                                                         |           |
| The sensor test is active for 15 minutes; the<br>"Stop" key ends the test.<br>During these 15 minutes you have the option<br>of testing the sensor functions. During a<br>sensor test, the triggered sensor calls only<br>the telephone that initiated the test. | 980       | [Stop]                                                                                      |           |
| Sensor activation using the function key                                                                                                    |           |                                                                                             |           |
| You have the option of setting up a freely programmable function key dedicated to sensors.                                                                                                    |           |                                                                                             |           |
| Setting up the sensor function key                                                                                                    | set 3 1   | ⇒31                                                                                         | ALT < 3 1 |
| Select the function key to be modified                                                                                                    |           |                                                                                             |           |
| function                                                                                                    | next      |                                                                                             | 7 or <>   |
| Confirm selection<br>Using the numeric keypad, enter the internal<br>calling number assigned to the sensor for<br>which you are setting up the key and confirm<br>with OK. The key is configured.                                                                | BB.       | i<br>i<br>i<br>i<br>i<br>i<br>i<br>i<br>i<br>i<br>i<br>i<br>i<br>i<br>i<br>i<br>i<br>i<br>i | <b>€</b>  |
| Sensor activation / deactivation using the function key                                                                                                    |           |                                                                                             |           |
| D 11 " " 1                                                                                                    |           |                                                                                             |           |

Press the "sensor" key

If you have set up an alarm code, the system telephone display will ask you to enter an alarm code.

You have already defined this alarm code in TK Suite Set under "Security features codes – alarm code." Enter the alarm code using the keypad.

Select whether the sensor(s) should be activated / deactivated and confirm with OK. The LED on system telephones equipped with LED's will blink when this function is activated.

### Activating / deactivating the sensor using the telephone.

Pickup handset

\*4 7 4 Code for sensor activation

Enter internal calling number for the sensor

0 = off٨ 1 = on

Replace handset

\*

Please listen to resulting messages such as "Please enter the PIN code," or "The PIN code is incorrect."

When asked for the PIN code, enter the alarm code.

If you have incorrectly entered the PIN code, you must repeat the procedure in order to activate / deactivate the sensor.

## Querying the sensor using the telephone

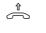

Pickup handset

7 5 4 Query code for sensorstatus

\*

Enter internal calling number for the sensor Replace You will receive a message (e.g., "Sensor input handset 1 has been activated") with the current status of the selected sensor.

Activating and deactivating the sensor, as well as guerying can also be performed using the external switchbox. Refer to the TK system operating instructions for the exact use of the switchbox

24

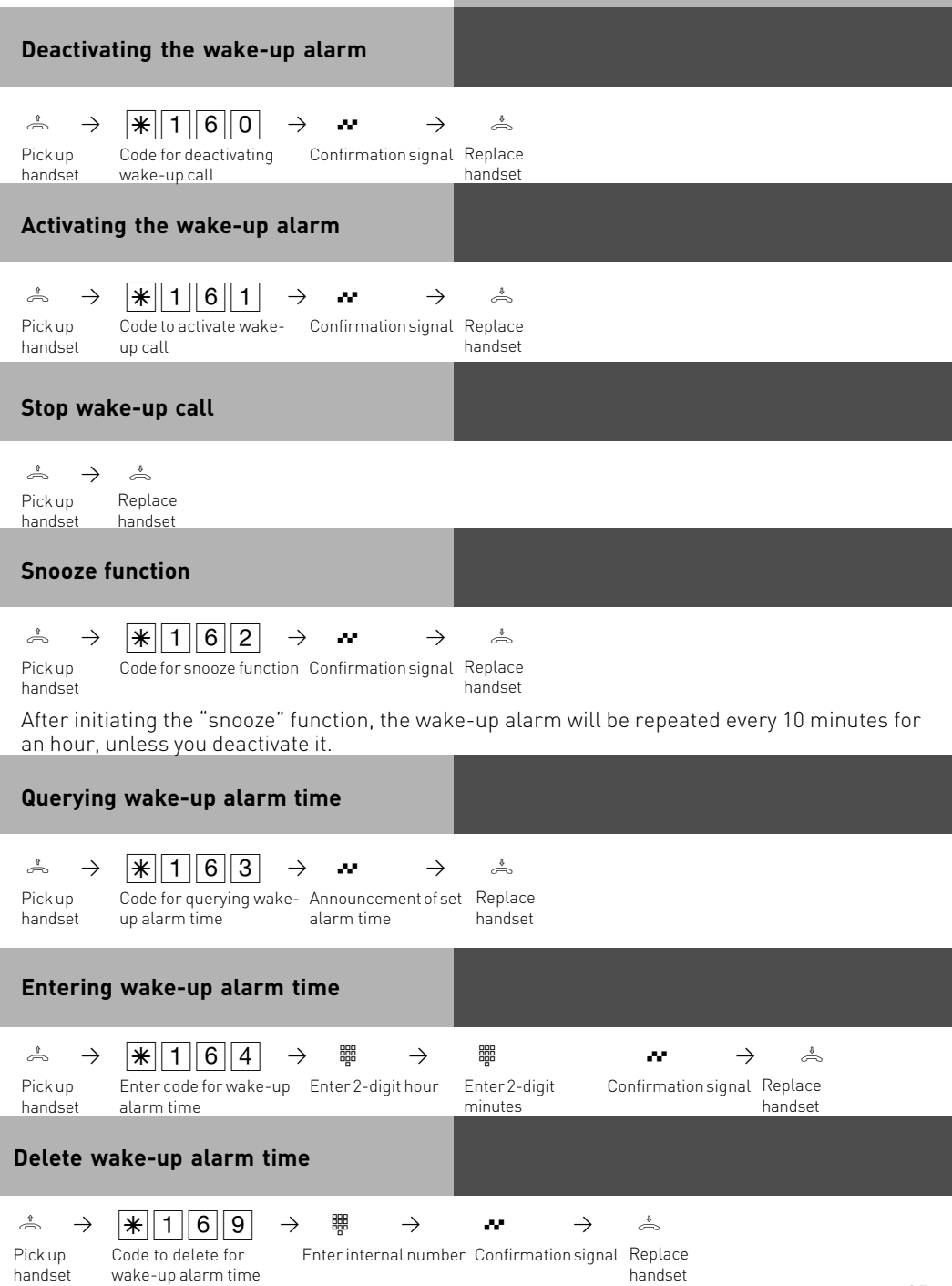

## Copyright

Copyright 2005 AGFEO GmbH & Co. KG Gaswerkstrasse 8 D-33647 Bielefeld

We reserve all rights for this documentation; this particularly applies to patent applications and registration of functional models.

Neither the entire documentation nor parts thereof may be modified without our express written approval; in addition, the documentation may not be translated into a foreign language or computer language no matter what form without our express written permission. This also applies to electronic, mechanical, optical, chemical or other media. Trademarks and company names used in this document are subject to the rights of the respective companies.

### **Technical modifications**

AGFEO GmbH & Co. KG reserves the right to modify illustrations and data without prior notification. This documentation was created with care and is regularly updated. Despite due care, we do not assume responsibility for inaccuracies and typographical errors. All identified errors will be corrected in future editions. We would appreciate notification of any errors in this documentation.

## Standard tunes

AGFEO has obtained royalty-free standard tunes and messages from

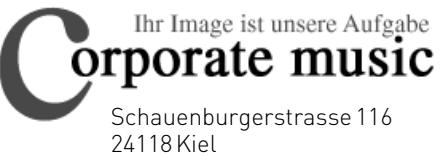

24118 Kiel Tel.: +49 (431) 5606370 Fax: +49 (431) 5606371

info@on-hold.de http://www.on-hold.de

ID no. 1556025 All rights reserved Printed in Germany 0055

AGFEO GmbH & Co. KG Gaswerkstrasse8 D-33647 Bielefeld Internet: http://www.agfeo.com